- 1.概述
- 2.刷入pibot\_ros\_kinetic镜像
- 3 逐步安装ROS
  - 3.1下载ubuntu
  - 3.2 刷入ubuntu
  - 3.3安装ROS
- 4.测试
- 5.交换分区的设置
  - 5.1 查看交换分区
  - 5.2 创建交换分区
    - 5.2.1 创建交换分区
    - 5.2.2 设置重启生效
- 6.编译PIBOT驱动
  - 6.1拷贝源码包至树莓派
  - 6.2解压编译

## 1.概述

可以使用PIBOT提供镜像,预装了ROS Kinetic Kame,而且已经配置好环境,如果你想体验下安装过程,也可以先输入官方UBUNTU后再安装ROS,可以直接跳过步骤 2

# 2.刷入pibot\_ros\_kinetic镜像

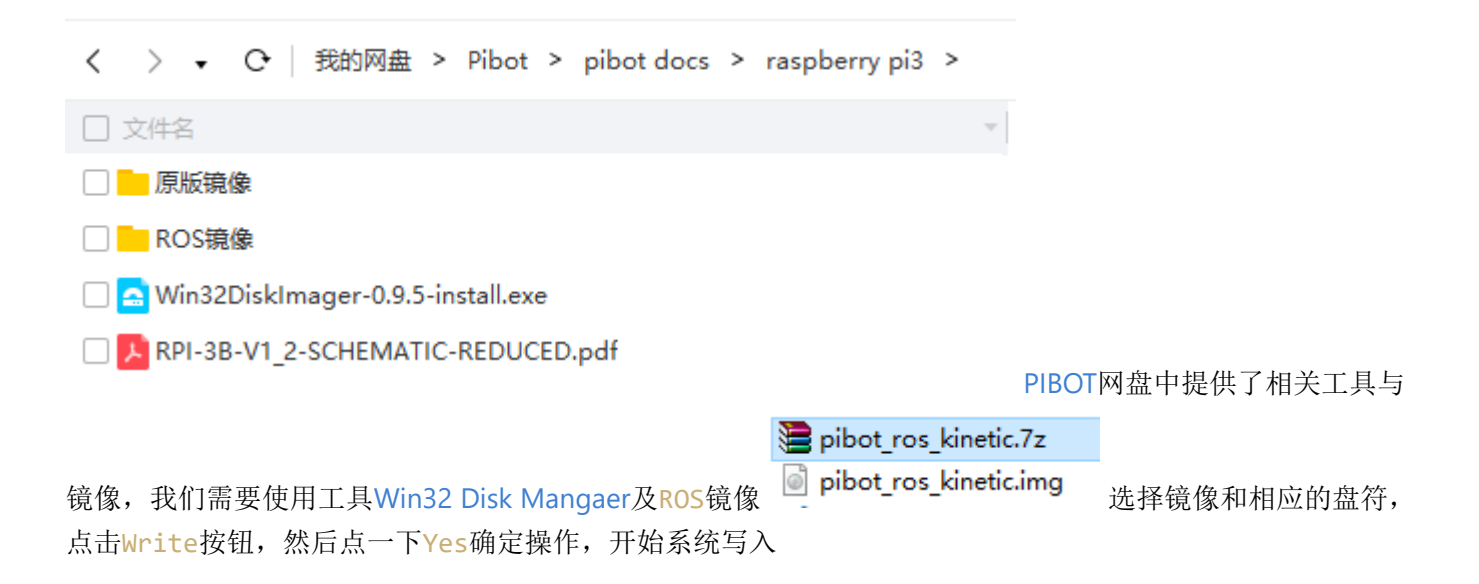

1.树莓派(raspberry pi 3b)安装ROS Kinetic Kame.md

| 👒 Win32 Disk Im     | ager      |               | —          |   | ×        |         |
|---------------------|-----------|---------------|------------|---|----------|---------|
| Image File          |           |               |            |   | Device   |         |
| :/raspberry pi3/ROS | 镜像/kineti | c/pibot_ros_k | inetic.img | 2 | [G:\] ▼  |         |
| Copy 🗌 MD5 Hash     | .:        |               |            |   |          |         |
| - Progress          |           |               |            |   |          |         |
|                     |           |               |            |   | 2%       |         |
| Version: 0.9.5      | Cancel    | Read          | Write      |   | Exit     |         |
| 12.4875MB/s         |           |               |            |   |          |         |
|                     | IVIIC     | roson         |            |   |          | 等待安装完成时 |
| 👒 Win32 Disk Im     | ager      |               | _          |   | $\times$ |         |
| Image File          |           |               | _          |   | Device - |         |
| :/raspberry pi3/ROS | 🍓 Compl   | ete           | × c.img    | 2 | [G:\] ▼  |         |
| Copy 🗌 MD5 Hash     | <b>i</b>  | Write Success | ful.       |   |          |         |
| Progress            |           | ОК            |            |   | _        |         |
|                     |           |               |            |   |          |         |
| Version: 0.9.5      | Cancel    | Read          | Write      |   | Exit     |         |
| Done.               |           |               |            |   |          |         |
|                     | IVIIC     | rosoπ         |            |   |          |         |

刷完看到容量变小了,不用担心,正常情况 用户名密码都是pibot

## 3 逐步安装ROS

使用PIBOT提供的镜像可以跳过该步骤,同时实际上面生成的镜像就是执行了以下步骤而已

### 3.1下载ubuntu

从百度网盘或者官网下载Ubuntu mate或者Lubuntu

### 3.2 刷入ubuntu

使用该镜像刷入ubuntu,步骤同2刷入镜像

### 3.3安装ROS

```
sudo sh -c 'echo "deb http://packages.ros.org/ros/ubuntu $(lsb_release -sc) main"
> /etc/apt/sources.list.d/ros-latest.list'
sudo apt-key adv --keyserver hkp://ha.pool.sks-keyservers.net:80 --recv-key
421C365BD9FF1F717815A3895523BAEEB01FA116
sudo apt-get update
sudo apt-get -y install ros-kinetic-ros-base ros-kinetic-slam-gmapping ros-
kinetic-navigation ros-kinetic-xacro ros-kinetic-yocs-velocity-smoother ros-
kinetic-robot-state-publisher ros-kinetic-joint-state-publisher ros-kinetic-
teleop-twist-*
sudo rosdep init
rosdep update
```

```
echo "source /opt/ros/kinetic/setup.bash" >> ~/.bashrc
source ~/.bashrc
```

复制上面脚本保存至文件install\_ros\_kinetic.sh,执行sh install\_ros\_kinetic.sh

## 4.测试

安装完成,运行roscore可以看到下面输出即可标识完成ros安装

## 5.交换分区的设置

started core service [/rosout]

process[rosout-1]: started with pid [1692]

### 5.1 查看交换分区

|     | pibot@pibo | t-desktop:~/p | ibot_ros/ros | _ws\$ free -m | 1      |            |           |  |
|-----|------------|---------------|--------------|---------------|--------|------------|-----------|--|
|     |            | total         | used         | free          | shared | buff/cache | available |  |
|     | Mem:       | 925           | 206          | 607           | 20     | 111        | 641       |  |
| ree | _m Swap:   | Θ             | Θ            | •             |        |            |           |  |

| ** 如果显示   | <b>示下图,标识已约</b> | 至有2G的交换       | 空间,无需再 | 次设置**  |            |           |
|-----------|-----------------|---------------|--------|--------|------------|-----------|
| pibot@pib | ot-desktop:/op  | t/image\$ fre | ee -m  |        |            |           |
|           | total           | used          | free   | shared | buff/cache | available |
| Mem:      | 925             | 220           | 49     | 20     | 655        | 614       |
| Swap:     | 1999            | Θ             | 1999   |        |            |           |

### 5.2 创建交换分区

5.2.1 创建交换分区

sudo mkdir /opt/image cd /opt/image/ sudo touch swap sudo dd if=/dev/zero of=/opt/image/swap bs=1024 count=2048000 sudo mkswap /opt/image/swap sudo swapon /opt/image/swap

#### dd命令执行时间较长

再次查看交换分区 free -m

| pibot@pib | ot-desktop:/op | t/image\$ fre | ee -m |        |            |           |
|-----------|----------------|---------------|-------|--------|------------|-----------|
|           | total          | used          | free  | shared | buff/cache | available |
| Mem:      | 925            | 220           | 49    | 20     | 655        | 614       |
| Swap:     | 1999           | Θ             | 1999  |        |            |           |

#### 5.2.2 设置重启生效

sudo vim /etc/fstab 最后行添加 /opt/image/swap /swap swap defaults 0 0

| proc            | /proc  |      |                  |  |
|-----------------|--------|------|------------------|--|
| /dev/mmcblk0p2  | 1      | ext4 | defaults,noatime |  |
| /dev/mmcblk0p1  | /boot/ | vfat |                  |  |
| /opt/image/swap | /swap  |      |                  |  |

#### 重启后再次查看 free -m

| pibot@pibot-desktop:~\$ free -m |       |      |      |        |            |           |  |
|---------------------------------|-------|------|------|--------|------------|-----------|--|
|                                 | total | used | free | shared | buff/cache | available |  |
| Mem:                            | 925   | 113  | 562  | 13     | 249        | 743       |  |
| Swap:                           | 1999  | Θ    | 1999 |        |            |           |  |

## 6.编译PIBOT驱动

6.1拷贝源码包至树莓派

#### 1.树莓派(raspberry pi 3b)安装ROS Kinetic Kame.md

#### 10/20/2018

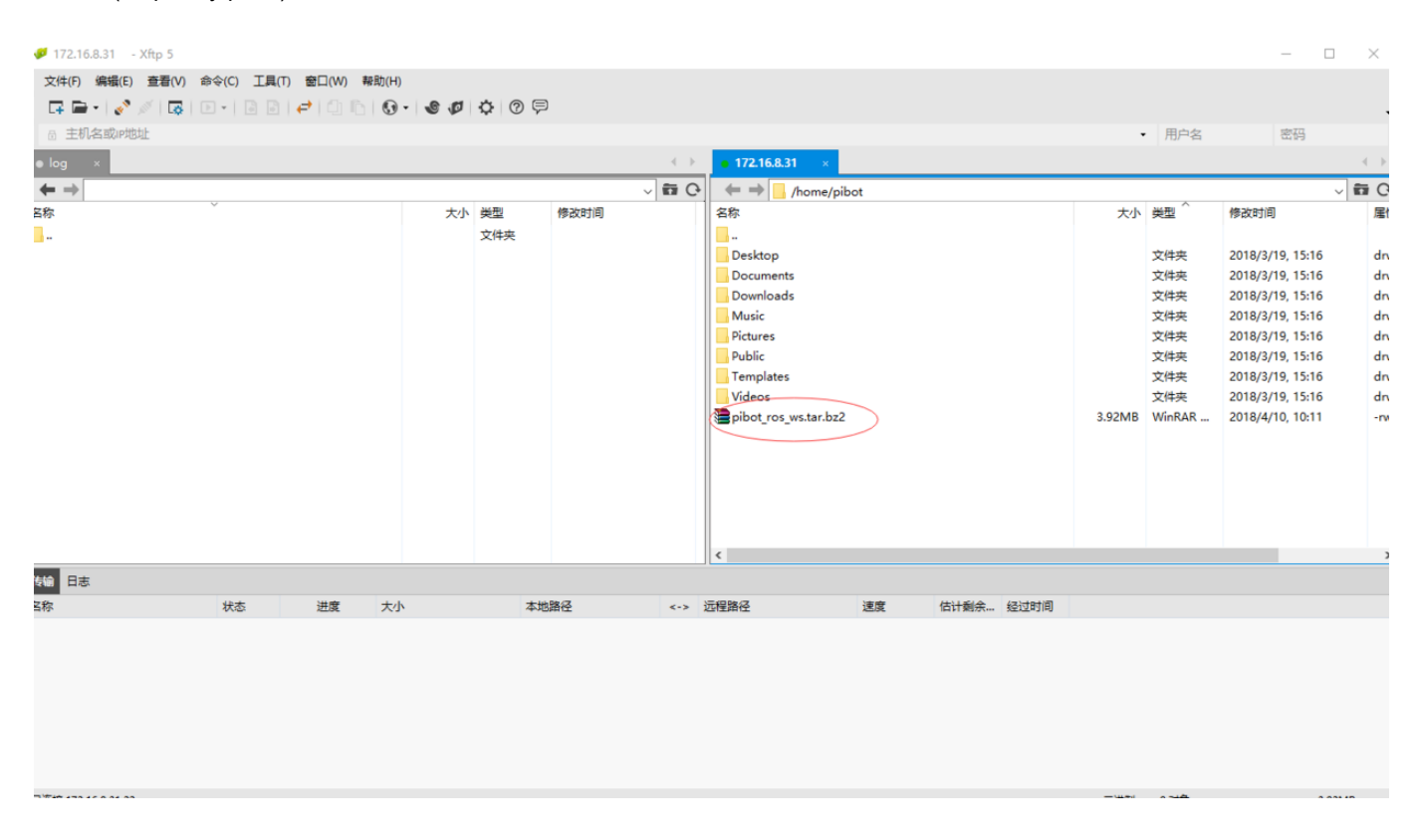

6.2解压编译

```
tar jxvf pibot_ros_ws.tar.bz2
  cd pibot ros/ros ws/
  catkin_make
  55%] Generating Lisp code from arbotix msgs/Relax.srv
  57%] Generating Lisp code from arbotix_msgs/Enable.srv
  59%] Generating Lisp code from arbotix_msgs/SetupChannel.srv
  61%] Generating C++ code from arbotix msgs/Analog.msg
  62%] Generating Lisp code from arbotix msgs/SetSpeed.srv
  62%] Built target arbotix_msgs_generate_messages_lisp
Scanning dependencies of target arbotix_msgs_generate_messages_nodejs
 64%] Generating Javascript code from arbotix_msgs/Digital.msg
 66%] Generating Javascript code from arbotix_msgs/Analog.msg
67%] Generating Javascript code from arbotix_msgs/Relax.srv
  69%] Generating C++ code from arbotix msgs/Relax.srv
  71%] Generating Javascript code from arbotix_msgs/Enable.srv
 72%] Generating Javascript code from arbotix_msgs/SetupChannel.srv
74%] Generating Javascript code from arbotix_msgs/SetSpeed.srv
  74%] Built target arbotix_msgs_generate_messages_nodejs
  76%] Generating C++ code from arbotix msgs/Enable.srv
      Built target arbotix_msgs_generate_messages_eus
  86%]
  88%]
  89%]
  91%] Generating C++ code from arbotix msgs/SetupChannel.srv
  93%] Generating C++ code from arbotix msgs/SetSpeed.srv
  93%] Built target arbotix_msgs_generate_messages_cpp
  94%]
  96%]
  98%] Linking CXX executable /home/pibot/pibot_ros/ros_ws/devel/lib/pibot_bringup/pibot_driver
[100%] Built target pibot driver
Scanning dependencies of target arbotix_msgs_generate_messages
[100%] Built target arbotix_msgs_generate_messages
pibot@pibot-desktop:~/pibot_ros/ros_ws$ [
```